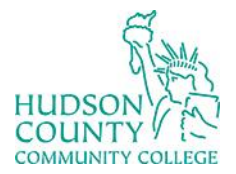

## Information Technology Services

Support Phone: (201) 360-4310 Website: <u>https://www.hccc.edu/administration/its/index.html</u> Support Email: <u>itshelp@hccc.edu</u> Twitter/Instagram: @HCCC\_ITS

## Meeting Scheduling Made Easier

Using Outlook Scheduling Assistant:

• In Outlook Calendar, click New Meeting.

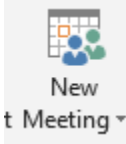

• Enter your colleagues for the meeting in the To:

To... O Sandra Aviles (saviles@hccc.edu); Kenneth Melewski (kmelewski@hccc.edu); Kevin Eng (keng@hccc.edu);

• Click Scheduling Assistant:

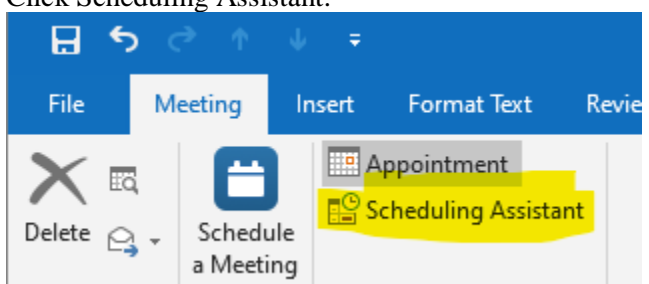

• You can see open times within the Scheduling Assistant and choose the best one for your invitees. Essential areas to look at are highlighted in the assistant below.

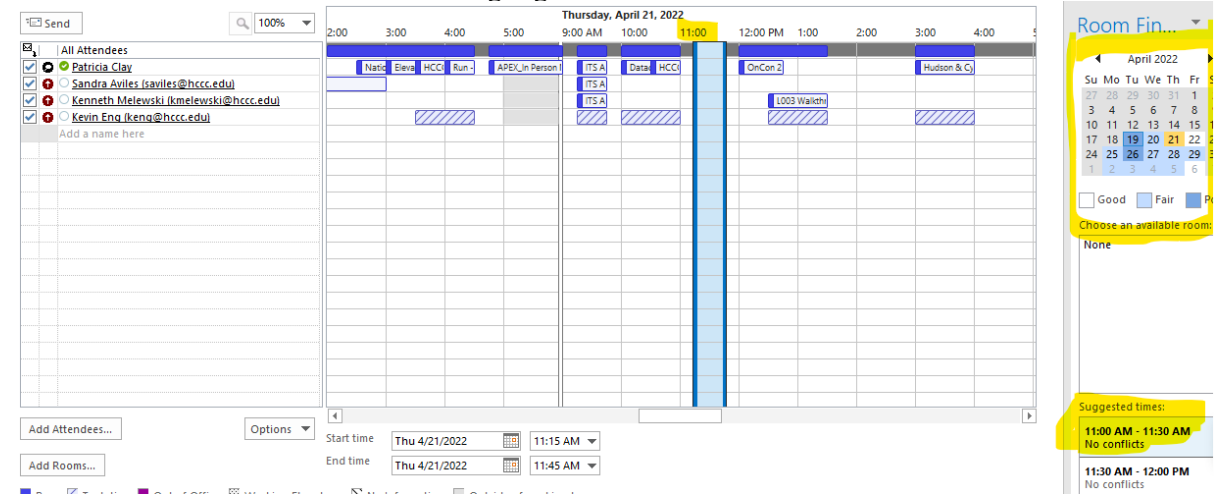